# Generación de facturas y pagos en línea

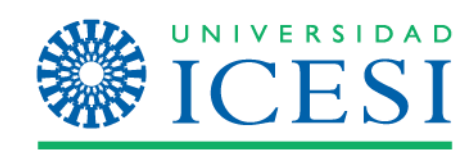

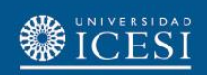

#### Ingrese a www.icesi.edu.co y seleccione 'Yo soy', clic en 'Estudiante actual'

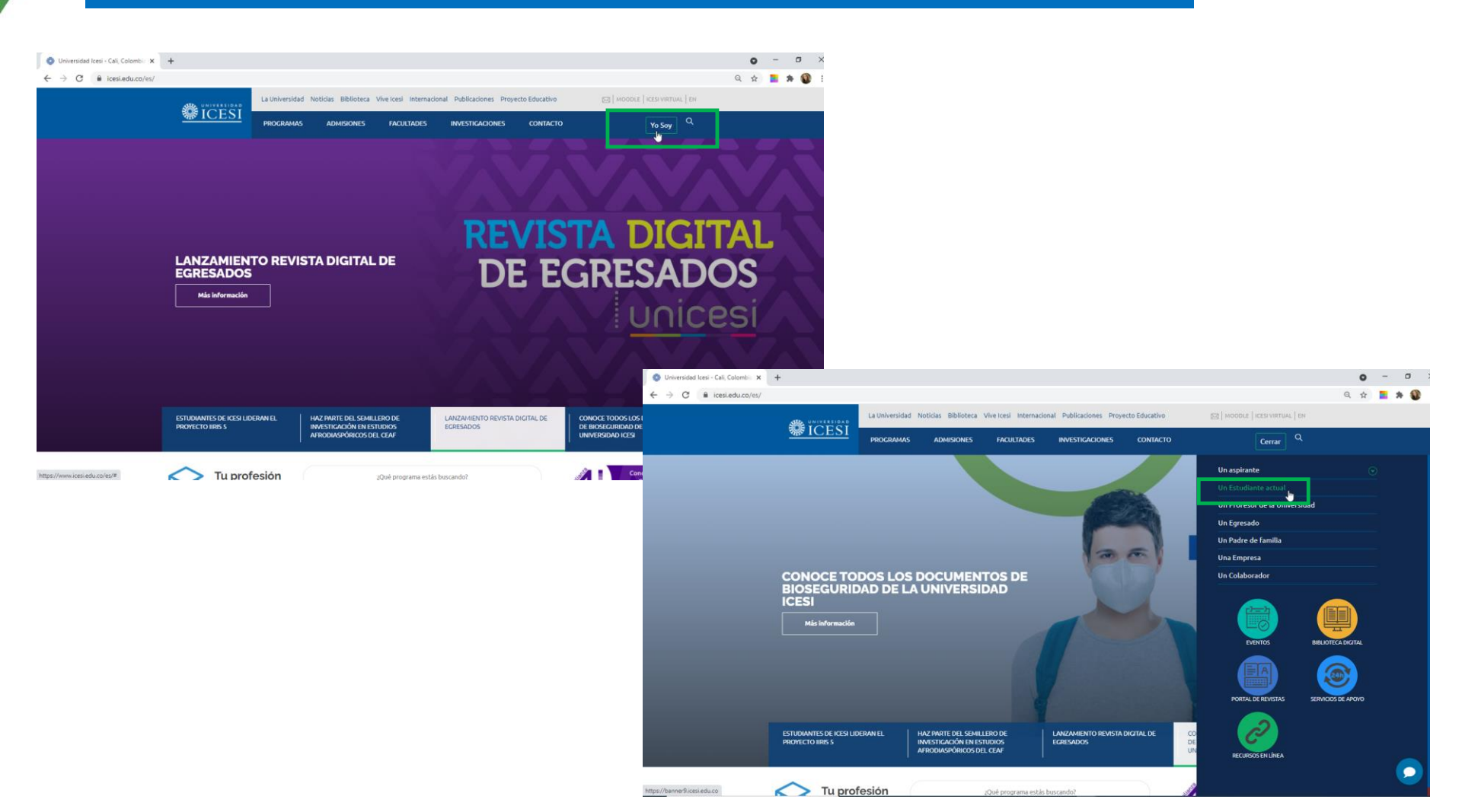

También puede acceder a través de <u>https://banner9.icesi.edu.co/</u> e ingresar usuario y contraseña, presionar 'Iniciar Sesión'. Si no conoce la contraseña, presionar 'Solicitar contraseña'

× + 🚷 Universidad Icesi - Cali, Colombia 🗙 🛛 🎇 Iniciar sesión - Icesi 0 identity.icesi.edu.co/authenticationendpoint/login.do?Name=PreLoginRequestProcessor&commonAuthCallerPath=%252Fcas%252Flogin&forceAuth=true&passiveAuth=false&service=https%3A%2F%2Fba... ☆ C THE FE II. 1 Usuario Clave Solicitar contraseña niciar Sesió

Seleccione la audiencia 'Estudiantes Pregrado' o 'Estudiantes Posgrado', según sea el caso, y en 'Información financiera' seleccione 'Pago de Matrícula en línea'

| 🛞 Universidad Icesi - Cali, Colom                    | bia 🗙 📀 Estudiantes Pregrado | - icesi.edu.c × +                             |    | <b>o</b> – d                                                                                                    |  |  |  |  |  |  |  |
|------------------------------------------------------|------------------------------|-----------------------------------------------|----|----------------------------------------------------------------------------------------------------|--|--|--|--|--|--|--|
| $\leftrightarrow$ $\rightarrow$ C $\cong$ banner9.id | esi.edu.co/web/icesi/alumnos |                                               |    | ० 🕁 🔁 🏚                                                                                                    |  |  |  |  |  |  |  |
| =                                                    |                              |                                               |    | Mis Sitios - 💽 🔤 👘 Sali                                                                                            |  |  |  |  |  |  |  |
| <b>BICESI</b>                                        | Mis Cursos - Mo              | odle                                          |    | Servicios de interés                                                                                               |  |  |  |  |  |  |  |
|                                                      | Lista de Cursos              |                                               | >  | Servicios en línea                                                                                                 |  |  |  |  |  |  |  |
| ♠ Inicio ▲ Estudiantes Pregrado                      | Seleccionar                  | Segundo Semestre De 2016 - 🗸                  |    | Admisiones y registro académico                                                                                    |  |  |  |  |  |  |  |
|                                                      | 1 chouo                      | Última actualización mar. 4 de octubre de 201 | 16 | Información financiera                                                                                             |  |  |  |  |  |  |  |
|                                                      | Cursos a los que esto        | y asistiendo                                  |    | Pago de Matricula en línea<br>Credito directo con la Universidad                                                   |  |  |  |  |  |  |  |
|                                                      | Página de Inicio             | Título de Curso 🗢                             |    | Formulario para la solicitud de crédito con la Universidad                                                         |  |  |  |  |  |  |  |
|                                                      | *                            | > Organizaciones                              |    | Pagaré y carta de instrucciones en Blanco<br>Tutorial – Actualización de datos de ICETEX                           |  |  |  |  |  |  |  |
|                                                      | *                            | > Lógica y argumentación                      |    | Tutorial – Carga de la actualización de datos de ICETEX<br>Reglamento operativo fondo desarrollo del talento en ti |  |  |  |  |  |  |  |
|                                                      | *                            | > Espíritu empresarial                        |    | Reglamento operativo fondo ser pilo paga 1.0<br>Reglamento operativo fondo ser pilo paga 2.0                       |  |  |  |  |  |  |  |
|                                                      | *                            | > Comunicación escrita I                      |    | Reglamento operativo fondo ser pilo paga 3.0                                                                       |  |  |  |  |  |  |  |
|                                                      | *                            | > Baile                                       |    | Reportes                                                                                                    |  |  |  |  |  |  |  |
|                                                      |                              |                                               |    | Reglamentos y resoluciones                                                                                         |  |  |  |  |  |  |  |

Seleccione el cargo o servicio a pagar y presione 'Pagar online' o 'Generar factura' si desea descargar la factura y pagar en los Bancos o en la caja de la Universidad.

| 🍈 Universidad Icesi - Cali, Colombia 🗙 🛛 💿 Estudiantes Posg | grado - icesi.edu. 🗙 🛛 🏶 Pago d                     | e conceptos 🗙 🐇             | 🐌 flow.html | ×   +      |             |             |             | • - • ×               |  |  |
|-------------------------------------------------------------|-----------------------------------------------------|-----------------------------|-------------|------------|-------------|-------------|-------------|-----------------------|--|--|
| C banner9.icesi.edu.co/PROD/bwskoacc.P_ViewAcctPagosOnline  |                                                     |                             |             |            |             |             |             |                       |  |  |
|                                                             |                                                     |                             |             |            |             |             |             |                       |  |  |
|                                                             |                                                     |                             |             |            |             |             |             |                       |  |  |
| Información Personal Alumnos Servicios a Docente            | ↓ Información Personal Alumnos Servicios a Docentes |                             |             |            |             |             |             |                       |  |  |
| Inicio > Alumnos > Cuentas de Alumno > Pago de factur       | ras                                                 |                             |             |            |             |             |             | Abr 22, 2021 12:06 PM |  |  |
| Resumen                                                     |                                                     |                             |             |            |             |             |             |                       |  |  |
| PERIODO F                                                   | FACTURA DETALLE                                     | DESCRIPCIÓN                 | FECHA V     | ENCIMIENTO | VALOR       | SALDO       | TOTAL       |                       |  |  |
| 202101 \$                                                   | S0088199 CPA                                        | Certificado Inst Sol #76608 | 22-A        | BR-2021    | \$32,000.00 | \$32,000.00 | \$32,000.00 |                       |  |  |
|                                                             |                                                     |                             |             |            |             |             |             |                       |  |  |
| Pagar online                                                |                                                     |                             |             |            |             |             |             |                       |  |  |
|                                                             |                                                     | Generar fac                 | tura        |            |             |             |             |                       |  |  |

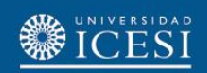

### Este mensaje aparecerá si no selecciona una opción

| 🛞 Universidad Icesi - Ca                | li, Colombia             | ×   O Estudiant    | es Posgrado - icesi.ed        | 💷 🗙 🌑 Pago d | le conceptos X              | +                                                           |             |             |                               |             | • -                                                | ø ×                                  |  |  |
|-----------------------------------------|--------------------------|--------------------|-------------------------------|--------------|-----------------------------|-------------------------------------------------------------|-------------|-------------|-------------------------------|-------------|----------------------------------------------------|--------------------------------------|--|--|
| $\leftarrow$ $\rightarrow$ C $\cong$ ba | nner9.icesi              | .edu.co/PROD/bw    | skoacc.P_ViewAcct             | PagosOnline  |                             |                                                             |             |             |                               | e           | 2 🕁 💶                                              | 🗯 🚯 🗄                                |  |  |
|                                         |                          |                    |                               |              |                             | banner9.icesi.edu.co dice<br>Selecciona una de las facturas |             |             | 🔒 Firme hadia fuera   🛛 Ayuda |             |                                                    |                                      |  |  |
| ↓ Información Perso<br>Inicio > Alumnos | onal Alum<br>s > Cuentas | de Alumno > Pago d | Docentes<br>e facturas        |              |                             |                                                             | Aceptar     |             |                               | AC          | P Buscar una pág<br>0346272 FLOR M. C<br>Abr 22, 2 | gina<br>GOMEZ SILVA<br>2021 12:06 PM |  |  |
|                                         | Resumen                  |                    |                               |              |                             |                                                             |             |             |                               |             |                                                    |                                      |  |  |
|                                         | PERIODO FACTURA DETALLE  |                    | DESCRIPCIÓN FECHA VENCIMIENTO |              | VALOR                       | SALDO                                                       | TOTAL       |             |                               |             |                                                    |                                      |  |  |
|                                         | 0                        | 202101             | S0088199                      | CPA          | Certificado Inst Sol #76608 |                                                             | 22-ABR-2021 | \$32,000.00 | \$32,000.00                   | \$32,000.00 |                                                    |                                      |  |  |
|                                         |                          |                    |                               |              | Pagar<br>Genera             | r online<br>Ir factura                                      |             |             |                               |             |                                                    |                                      |  |  |
| VERSIÓN: 8.7.1                          |                          |                    |                               |              |                             |                                                             |             |             |                               |             | M                                                  | lapa del sitio                       |  |  |

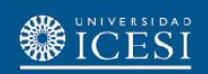

### Si presiona "Pagar online" aparecerá la información del cargo, presionar "Enviar" y para gestionar el medio de pago

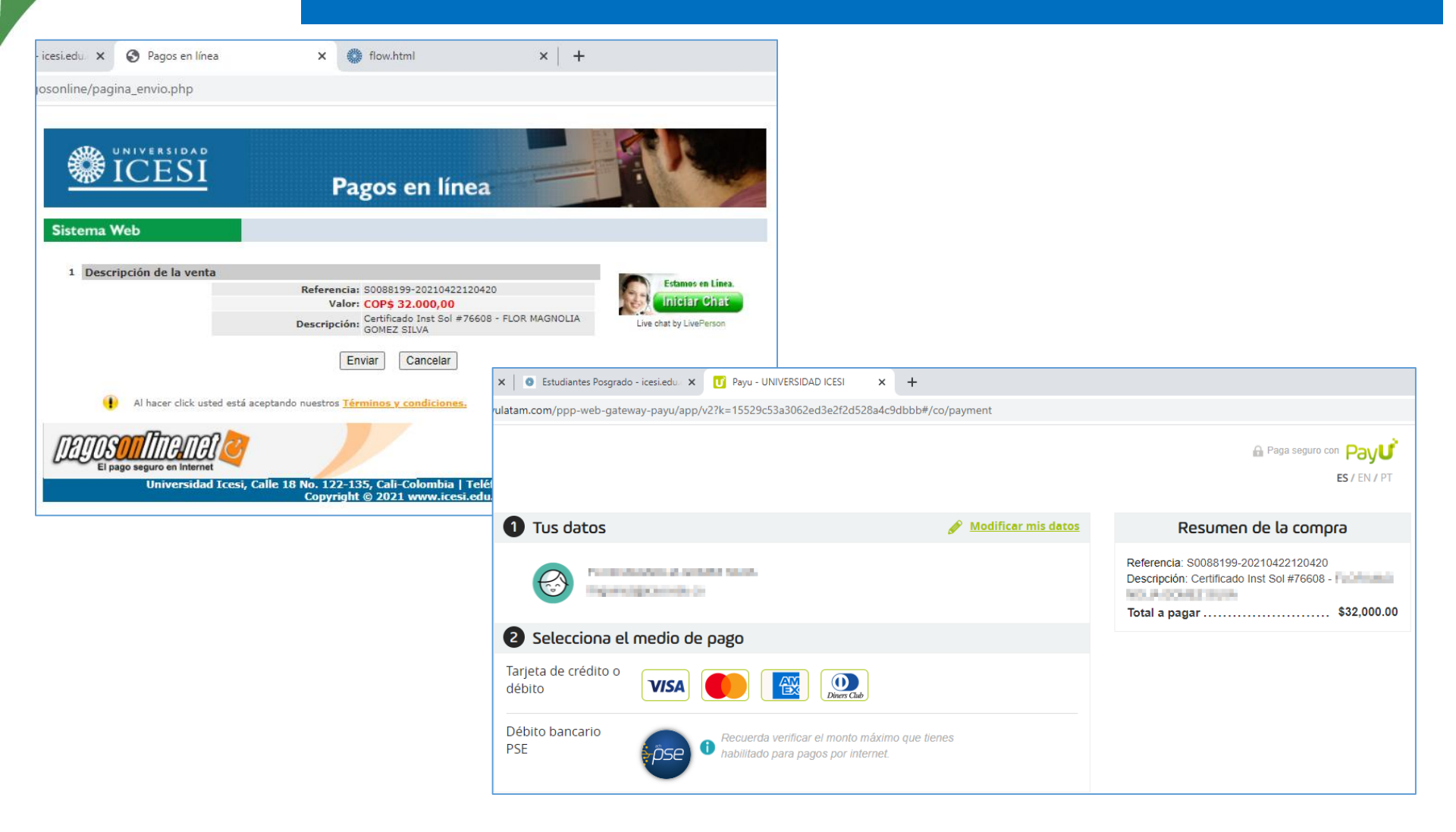

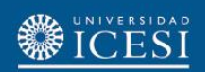

## Al presionar "Generar factura" se generará el valor a pagar con las fechas correspondientes.

| 0              | Jniversidad Icesi - Cali, Colombia 🗙 📔 🧕 Est | liantes Posgrado - icesi.edu. 🗙 👹 Pago de conceptos 🛛 🗙 🎲 flow.html            | × +                                                                                                    |                                                                                                    | 0     | -          |             |
|----------------|----------------------------------------------|--------------------------------------------------------------------------------|----------------------------------------------------------------------------------------------------|----------------------------------------------------------------------------------------------------|-------|------------|-------------|
| $\leftarrow$   | → C 🔒 banner9.icesi.edu.co/icjas             | erserver/flow.html?_flowId=viewReportFlow&_flowId=viewReportFlow&ParentFolderU | ri=%2Freports%2FCuentasPorCobrar%2FFactura&rep                                                                                                    | portUnit=%2Freports%2FCuentasPorC                                                                                                    | Cob 🕁 | *          | <b>()</b> : |
| ≡              | flow.html                                    | 1 / 1   - 100%                                                                 | +   🗄 🔇                                                                                                    |                                                                                                    |       | <b>±</b> ' | <b>6</b> :  |
| Herramientas < |                                              | Exturiants C C C C C C C C.                                                    | Nit. 890316745-5 Referencia: 000050088199 Período Académico: 2 Fecha cargo: 2 In en Derecho Laboral y de la Seguridad aggo tudiante \$32.000 \$0 \$0 \$0 \$0 \$0 \$0 \$0 \$0 \$0 \$0 \$0 \$0 | Recibo de Pago         20 - S0088199         202101         22/ABR/2021         Imites de Pago<br>a horario adicional)         3-2021       \$32.000         Nit. 890316745-5         088199         227         S32.001         Nit. 890316745-5         088199         272         GNOLIA GOMEZ         gran en         No. Cuentia<br>AHO 406519515         CTE 920197113-72         ge en linea<br>In edu cofssonamager/c/558         erencia o cheque empresantal         © Linita Cheque         Yalor |       |            |             |

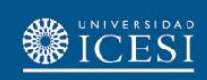

### ¿Necesita ayuda?

Escríbanos en nuestro chat de ayuda

- I. Ingrese al enlace https://www.icesi.edu.co/servicios/
- 2. De clic en el icono 💭 e ingrese el tipo de usuario.
- 3. Admisiones y Registro <u>admisiones@icesi.edu.co</u> Extensiones 8200, 8294, 8443, 8446 y 8436 Horario: Lunes a Viernes de 08:00 a 12:00 y 14:00 a 18:00
- 4. Otros contactos en https://www.icesi.edu.co/es/mi-contacto

Para más información, consulte el sitio informativo de Banner www.icesi.edu.co/banner